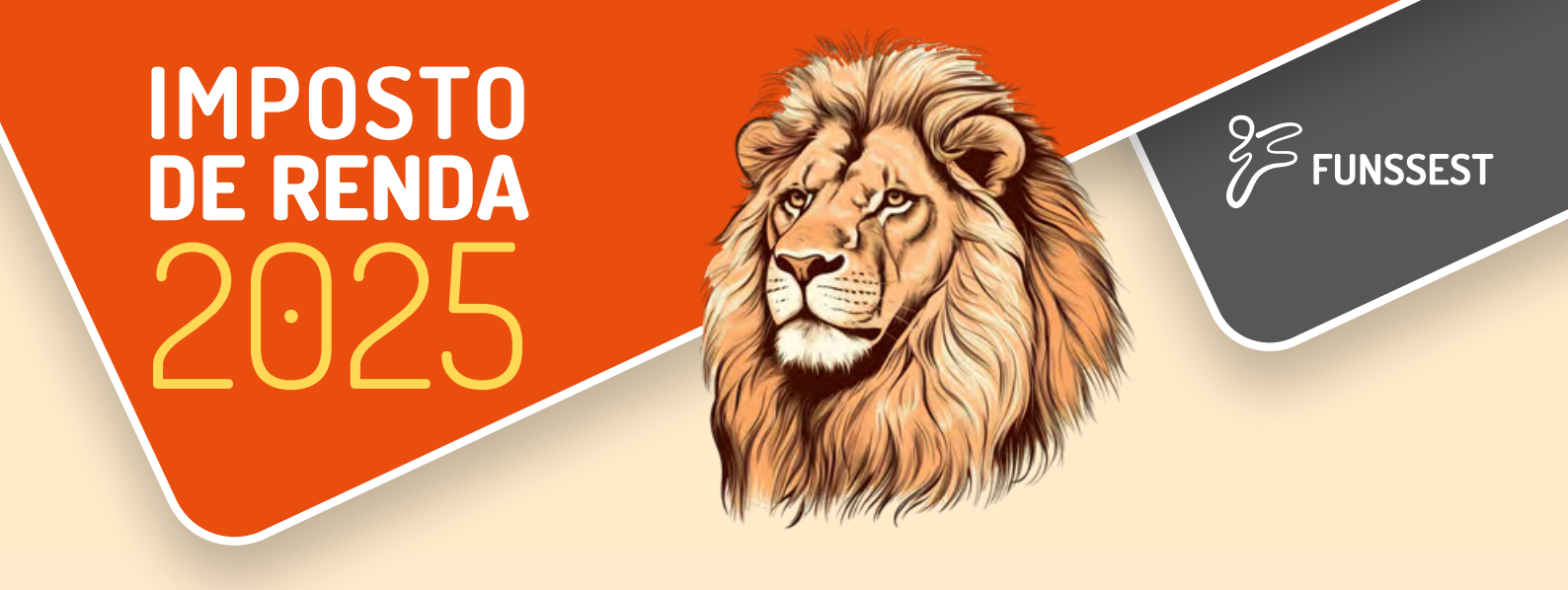

1. Acesse o site **www.funssest.com.br** e clique em Área do Participante:

|                                              | Ö Notici                       | ias 🔐 Fale Conosco         | Area do Participante →           |
|----------------------------------------------|--------------------------------|----------------------------|----------------------------------|
| FUNSSES                                      | ST                             | <b>A</b> , there are       | e tra i brazanancoù provinez-Alm |
| Institucional 👻 Planos Previdenciários 👻 Pla | nos de Saúde/Odonto 👻 Investim | entos 👻 Notícias e Publica | ções 🛩                           |

2. Selecione o botão Previdência:

| Área do participante                                                    |          |                                                         |         |  |  |  |  |  |
|-------------------------------------------------------------------------|----------|---------------------------------------------------------|---------|--|--|--|--|--|
| São diversos serviços e consultas disponíveis na área restrita do site: |          |                                                         |         |  |  |  |  |  |
| \$                                                                      | <b>~</b> |                                                         |         |  |  |  |  |  |
| Previdência                                                             | Saúde    | Informe de despesas<br>médicas para Imposto<br>de renda | Boletos |  |  |  |  |  |

 Na tela a seguir, informe o seu CPF e senha.
ATENÇÃO: o tipo de acesso é sempre 'Participante', como já está exibido automaticamente. Não é necessário alterar nada nesse campo.

| ipo de Acesso<br>Participante | ~ |
|-------------------------------|---|
| CPF                           |   |
| 00.000.000-00                 |   |
| ienha                         |   |
|                               |   |
| Ō                             |   |
| Acessar                       |   |

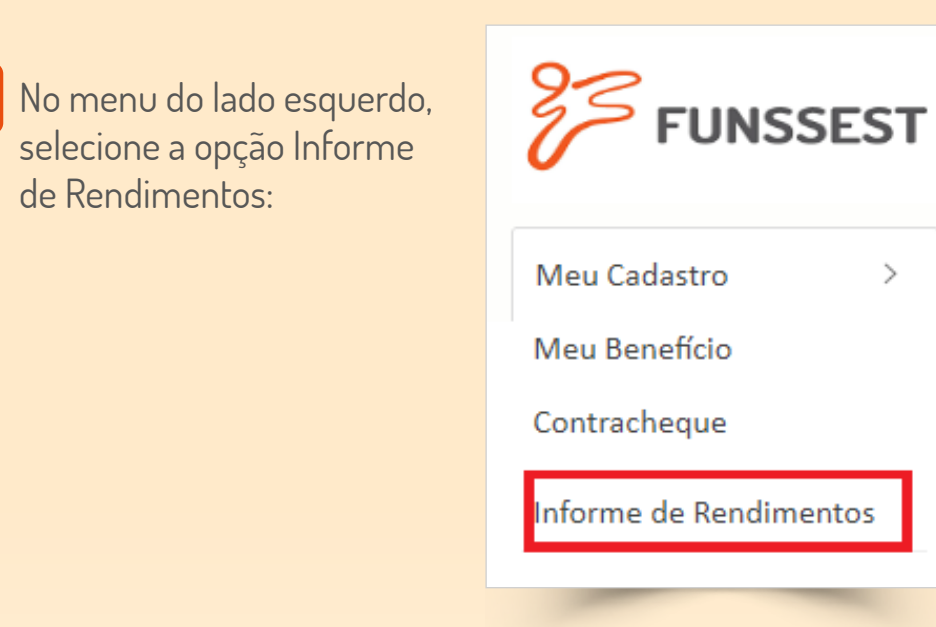

5. Na tela a seguir, use a seta lateral para selecionar o ano calendário 2024. Depois, clique em Imprimir e aguarde: será aberta uma nova tela, exibindo seu Informe de Rendimentos.

| AUT - Informe de Rendimentos |                        |  |  |  |
|------------------------------|------------------------|--|--|--|
|                              | Informe de Rendimentos |  |  |  |
| Ano Calendário<br>2024       | Tipo                   |  |  |  |

FIQUE ATENTO: como o Informe de Rendimentos é aberto em uma nova tela, é possível que seu navegador automaticamente faça o bloqueio de pop up, impedindo a nova tela de ser vista. Caso isso aconteça, clique sobre o aviso e selecione a opção "sempre permitir pop ups e redirecionamentos", conforme a ilustração ao lado:

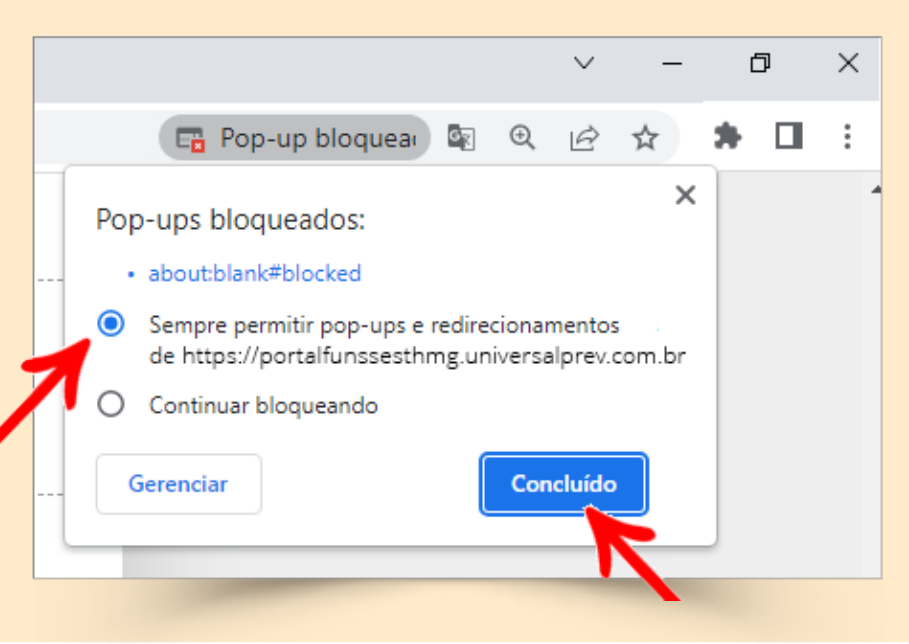